## 微信连 Wi-Fi 配置教程(关注&关键字回复)

- 1、登录爱快云平台,进入"网络管理-认证配置":
  - a. 开启认证后选择"微信连 Wi-Fi"认证方式,点击微信连 Wi-Fi 图标进入配置项;
  - b. 选择"关键字回复"选项 (后期此选项隐藏,将变更为微信连 Wi-Fi 默认设置项);
  - c. 点击"添加公众号授权"按钮,微信扫码授权;
  - d. 点击"复制放行链接"按钮后保存认证设置;
  - e. 点击"二维码下载"下载并保存贴纸(贴纸格式为 JPG,根据需求粘贴至显眼位置);

| 认证配置:   | ☑ 开启认证    |                                           |
|---------|-----------|-------------------------------------------|
| 认证服务器:  | 爱快云       |                                           |
| 认证流程:   | 全局Portal  |                                           |
| 选择认证方式: | 後信连Wi-Fi  |                                           |
|         |           | <ul> <li>○ 微信授权 ○ 手动配置 ● 关键字回复</li> </ul> |
|         | 当前授权信息:   |                                           |
|         | 放行链接:     | 复制放行链接 微信认证配置数程<br>二维码下载                  |
|         | 重新认证间隔时长: | 0 分钟<br>认证成功后,到达指定时长,将强制进行一次认证,为0时不强制认证   |
|         | 无流量认证:    | 0 分钟<br>在终端设备无流量后的指定时长,进行二次认证             |
|         | 上行:       | 0 KB/s                                    |
|         | 下行:       | 0 KB/s                                    |

## 2、登录微信公众平台,进入"功能"-"自动回复"页面

| A | 首页       | 关键词回复                                                                                               |     |       |      |  |  |
|---|----------|----------------------------------------------------------------------------------------------------|-----|-------|------|--|--|
|   | 功能       | 关键词回复 收到消息回复 被关注回复                                                                                  | 2   |       |      |  |  |
|   | 自动回复     |                                                                                                    |     |       |      |  |  |
|   | 自定义菜单    | 白动同有                                                                                                |     |       |      |  |  |
|   | 门店管理     | <b>曰 (4) 曰 足</b><br>通过编辑内容或关键词规则,快速进行自动回复设置,如具备开发能力,可更灵活地使用该功能, <b>查看详情</b><br>关闭自动回复之后,将立即对所有用户生效。 |     |       |      |  |  |
|   | 留言管理     |                                                                                                    |     |       |      |  |  |
|   | 微信连Wi-Fi |                                                                                                    |     |       |      |  |  |
|   | 投票管理     |                                                                                                    |     |       |      |  |  |
|   | 页面模版     | 搜索关键词/规则名称 Q                                                                                        |     |       | 添加回复 |  |  |
|   | 赞赏功能     | 规则名称                                                                                                | 关键词 | 回复内容  | 操作   |  |  |
|   | 原则管理     |                                                                                                    |     |       |      |  |  |
|   | 十 添加功能插件 |                                                                                                    |     |       |      |  |  |
| - |          |                                                                                                    |     | 未添加回复 |      |  |  |
| S | 小程序      |                                                                                                    |     |       |      |  |  |
|   | 小程序管理    |                                                                                                    |     |       |      |  |  |

## 3、设置关注回复(复制内容为认证放行链接,其余内容可以自定义)

| • | 首页               | 被关注回复                                                                                          | 公众平台如何设置被添加自动回复 🗐   |
|---|------------------|------------------------------------------------------------------------------------------------|---------------------|
|   | 功能               | 关键词回复 收到消息回复 被关注回复                                                                             |                     |
|   | 自动回复             |                                                                                                |                     |
|   | 自定义菜单<br>门店管理    | <b>自动回复</b><br>通过编辑内容或关键词规则,快速进行自动回复设置。如具备开发能力,可更灵活地使用该功能。 <b>查看详</b> 情                        |                     |
|   | 留言管理             | 关闭自动回复之后,将立即对所有用户生效。                                                                           |                     |
|   | 设高注WI-FI<br>投票管理 |                                                                                                |                     |
|   | 页面模版             | T 文字 ── 图片 ④ 语音 □□视频                                                                           |                     |
|   | 赞赏功能<br>原创管理     | 感谢关注InnocentAnswer! <a href="https://portal.ikuai8-wifi.com/Action/wx_release?ikwx=2">免费上网</a> |                     |
|   | 十 添加功能播件         |                                                                                                |                     |
| പ | 小程序              |                                                                                                |                     |
|   | 小程序管理<br>展示场景    | ⑤ 还可以#                                                                                         | 俞入 507 字,按下Enter键换行 |
| 六 | 微信搜一搜●           | 保存    删除回复                                                                                     |                     |

注:关注回复和关键字回复可以同时设置,也可以二选一设置(建议设置关键字回复)。

4、设置关键字回复(复制内容为认证放行链接,其余内容可以自定义)

| 自动回复                                                                                                    |                                                                                                    |     |
|----------------------------------------------------------------------------------------------------|----------------------------------------------------------------------------------------------------|-----|
| 自定义菜单                                                                                                    |                                                                                                    |     |
| 门店管理                                                                                                    | 目动回复<br>语讨编辑内容或关键词接触,快速进行自动问复设置,如且多开发能力,可更可送他使用该功能,查看详情                                                                                                    |     |
| 留言管理                                                                                                    | 关闭自动回复之后,将立即对所有用户生效。                                                                                                    |     |
| 微信连Wi-Fi                                                                                                    |                                                                                                    |     |
| 投票管理                                                                                                    |                                                                                                    |     |
| 页面模版                                                                                                    | 规则名称 我要上网                                                                                                    |     |
| 赞赏功能                                                                                                    | 规则名最多60个字                                                                                                    |     |
| 原创管理                                                                                                    |                                                                                                    |     |
| → 添加功能插供                                                                                                    | 关键词 全匹配 ▼ 我要上网                                                                                                    | + - |
| 70604-0018111                                                                                                    |                                                                                                    |     |
| 0 小程度                                                                                                    |                                                                                                    |     |
| 0- 1411                                                                                                    |                                                                                                    |     |
| 小程序管理                                                                                                    | 回复方式 🔹 回复全部 💿 随机回复一条                                                                                                    |     |
| 展示场景                                                                                                    |                                                                                                    |     |
|                                                                                                    |                                                                                                    |     |
| ⑦ 微信搜索                                                                                                    | 保存 以消                                                                                                    |     |
| ② 微信搜索 ●                                                                                                    | 余存 起功                                                                                                    |     |
| ∅ 微信搜索 ●                                                                                                    | 金融 化二乙酸 化二乙酸 化二乙酸 化二乙酸 化二乙酸 化二乙酸 化二乙酸 化二乙酸                                                                                                    |     |
| <ul> <li>⑦ 微信搜索●</li> <li>▲ ★ 西</li> </ul>                                                                                                    | <sup>649</sup> 1059<br>关键词回复                                                                                                    |     |
| <ul> <li>⑦ 微信搜索●</li> <li>▲ 首页</li> </ul>                                                                                                    | 关键词回复                                                                                                    |     |
| <ul> <li>⑦ 微信搜索●</li> <li>▲ 首页</li> <li>□ 功能</li> </ul>                                                                                                    | 947 IX3月<br>关键词回复<br>※額<br>添加回复文字<br>×                                                                                                    |     |
| <ul> <li>⑦ 微信搜索●</li> <li>▲ 首页</li> <li>■ 功能</li> <li>■ 助師事</li> </ul>                                                                                                    | 余存         取3月           关键词回复         次加回复文字         ×                                                                                                    |     |
| <ul> <li>⑦ 微信搜索。</li> <li>首页</li> <li>訂 功能</li> <li>目动回复</li> <li>日示义菜单</li> </ul>                                                                                                    | 947 IX3月<br><b>关键词回复</b><br>※加回复文字 ×                                                                                                    |     |
| <ul> <li>⑦ 微信搜索。</li> <li>首页</li> <li>訪問复<br/>自定义菜単<br/>门店管理</li> </ul>                                                                                                    | 新存<br>取消<br>关键<br>添加回复文字<br>振遊気法[InnocentAnswer! <a action="" href="https://portal.ikuai8-wifi.com/Action/wx_release?ikwx=&lt;/th&gt;&lt;th&gt;&lt;/th&gt;&lt;/tr&gt;&lt;tr&gt;&lt;th&gt;&lt;ul&gt;     &lt;li&gt;&lt;/th&gt;&lt;th&gt;新存 取消 关键词回复 添加回复文字 × 感谢关注InnocentAnswer! &lt;a href=" https:="" portal.ikuai8-wifl.com="" wx_release?ikwx='2"'>*</a>                                                                                                    |     |
| <ul> <li></li></ul>                                                                                                    | #存 取用                                                                                                    |     |
| <ul> <li></li></ul>                                                                                                    | ##存 取消                                                                                                    |     |
| <ul> <li>         ⑦ 微信搜索●     </li> <li>         首页     </li> <li>         100 5     </li> <li>         10.6 管理     </li> <li>         10.6 管理     </li> <li>         微信连Wi-Fi     </li> <li>         投票管理     </li> <li>         双面楔版     </li> </ul>                                                                                                    | ##存 取消                                                                                                    |     |
| <ul> <li>         ⑦ 微信搜索●     </li> <li>         首页     </li> <li>         100     </li> <li>         100     </li> <li>         200     </li> <li>         200     </li> <li>         第二章理         ※         ※         ※         ※         ※         》         》         ※         ※         ※         》         》         ※         ※         》         》         ※         》         ※         》         》         ※         ※         ※         》         ※         ※         ※         ※         ※         ※         ※         ※         ※         ※         ※         ※         ※         ※         ※         ※         ※         ※         ※         ※         ※         ※         ※         ※         ※         ※         ※         ※         ※         ※         ※         ※         ※         ※         ※         ※         ※         ※         ※         ※         ※         ※         ※         ※         ※         ※         ※         ※         ※         ※         ※         ※           ※         ※         ※         ※         ※         ※         ※         ※         ※         ※         ※         ※          ※          ※         ※         ※          ※          ※          ※            ※</li></ul>                                                                                                    | ##存 取用                                                                                                    |     |
| <ul> <li>⑦ 微信搜索●</li> <li>首页</li> <li>前の回复</li> <li>自动回复</li> <li>自动回复</li> <li>自龙空菜単</li> <li>门店管理</li> <li>酸信莲ΨI-FI</li> <li>投票管理</li> <li>页面模版</li> <li>预宽功能</li> <li>原创管理</li> </ul>                                                                                                    |                                                                                                    |     |
| <ul> <li>⑦ 微信搜索。</li> <li>首页</li> <li>訂 功能</li> <li>自动回复</li> <li>自定义菜单</li> <li>门店管理</li> <li>留言管理</li> <li>微信连Wi-Fi</li> <li>投票管理</li> <li>双面模成</li> <li>致宽功能</li> <li>原创管理</li> </ul>                                                                                                    | ##存 取りました                                                                                                    |     |
| <ul> <li>⑦ 微信搜索●</li> <li>○ 微信搜索●</li> <li>○ 葡页</li> <li>□ 功能</li> <li>● 动回复</li> <li>● 动回复</li> <li>● か回当</li> <li>● ひのの</li> <li>● ひのの</li></ul> | YAGY 取用 Starting Line Control of Control of |     |
| <ul> <li>⑦ 微信搜索●</li> <li>◎ 首页</li> <li>■ 訪問2</li> <li>自沈回复</li> <li>自沈回复</li> <li>自沈回复</li> <li>自沈以菜单</li> <li>门店管理</li> <li>留言管理</li> <li>微信连Wi-Fi</li> <li>投票管理</li> <li>页面吸版</li> <li>数赏功能</li> <li>原创管理</li> <li>+ 添加功能播件</li> </ul>                                                                                                    | Y 取消 A 定 通道 A 定 通道 A 定 通道 A 定 通道 A 定 可以输入 207 字,按下Entertig決行 A 定 可以输入 207 字,按下Entertig決行                                                                                                    |     |
| <ul> <li>⑦ 微信搜索。</li> <li>〇 首页</li> <li>○ 功能</li> <li>目动回复</li> <li>自龙义菜单</li> <li>门运管理</li> <li>留言管理</li> <li>微信连Wi-Fi</li> <li>投源管理</li> <li>页面模版</li> <li>酸雪型</li> <li>() 小程序</li> </ul>                                                                                                    | 文字                                                                                                    |     |

注:关注回复和关键字回复可以同时设置,也可以二选一设置(建议设置关键字回复)。

5、连接需要认证的 Wi-Fi 网络,打开微信扫一扫,扫描从云平台下载的二维码贴纸,访问 认证页面,点击"微信认证"按钮,跳转至公众号关注页面

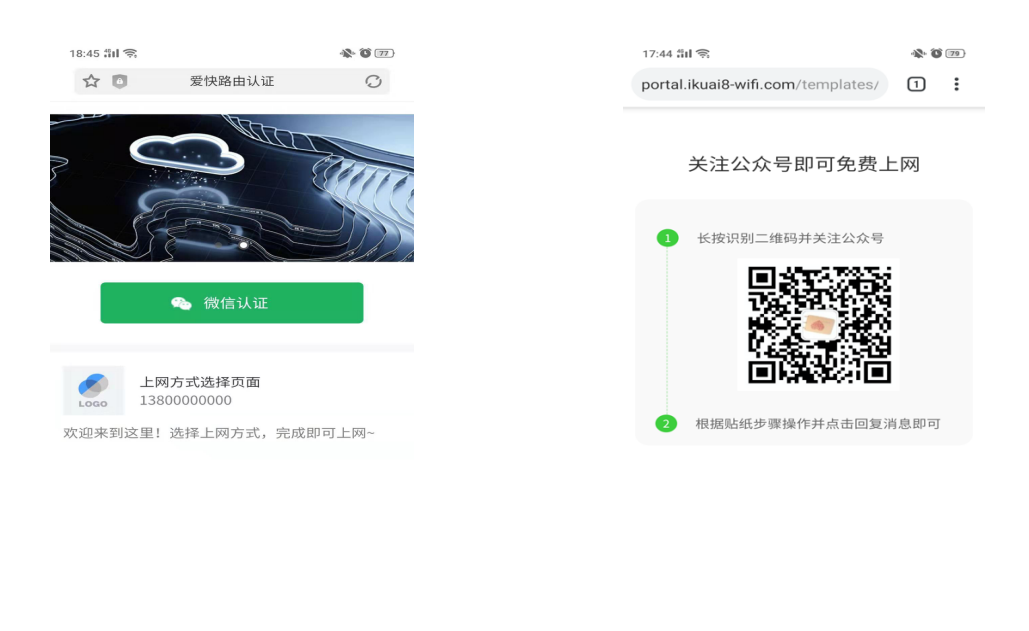

< > 88 1 G

6、长按并识别二维码关注公众号,回复关键字"我要上网"(如设置的关注自动回复,则关注后会自动收到消息,直接点击即可),即可收到放行链接,点击后认证上网

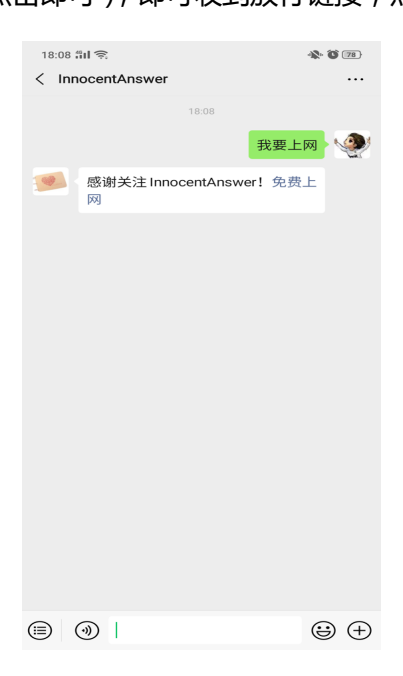